## Üsküdar Üniversitesi Kütüphane Veri Tabanları Erişimi İçin Otomatik Proxy Ayarlarının Yapılması

## İnternet Explorer Tarayıcısına Göre Otomatik Proxy Ayarlarının Yapılması

Öncelikle İnternet Explorer sağ üst ayarlar sekmesine tıklayarak resimdeki adımları sırası ile takip ediyoruz.

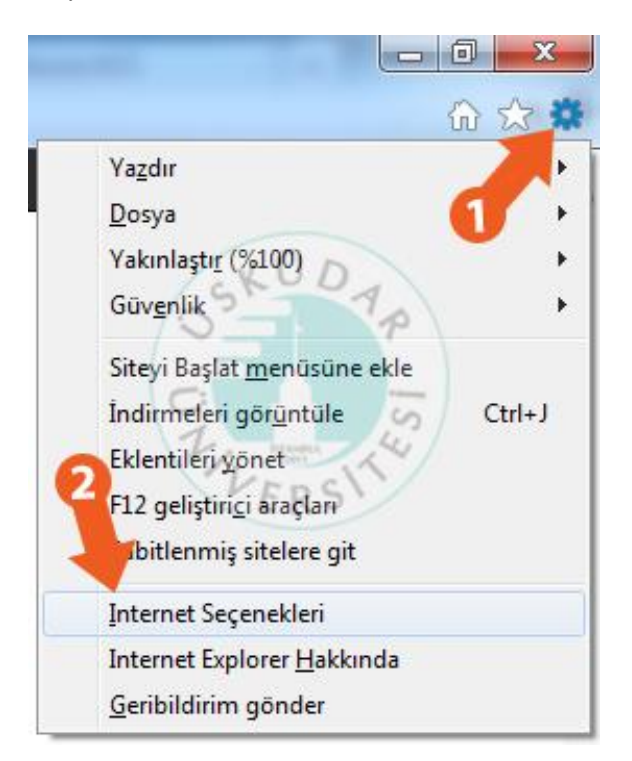

İkinci ekranımızda "Bağlantılar" – "Yerel Ağ Ayarları" yolunu izliyoruz.

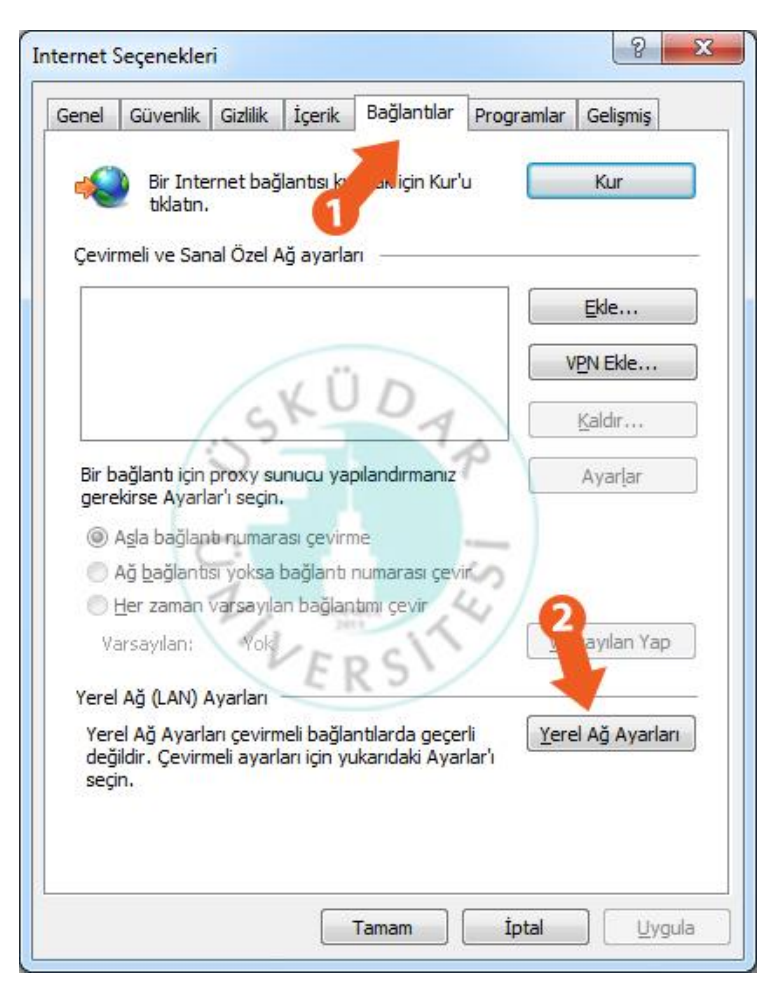

Burada açılan ekranda ise, resimde turuncu çerçeve ile gösterilen kısımdaki ayarları yapıyoruz. "Otomatik yapılandırma komut dosyası kullan" kısmını işaretliyoruz. "Adres" kısmına http://mars.uskudar.edu.tr/proxy.pac yazıyoruz. "Tamam" diyerek ayar sayfasını kapatıyoruz.

| tomatik Yap                                              | vilandırma<br>Nəndırma yarabărına ayarları doğiştir                                                                                                    | obilie Du                     | avadama             |
|----------------------------------------------------------|----------------------------------------------------------------------------------------------------|-------------------------------|---------------------|
| llanılması iç                                            | in otomatik yapılandırmayı devre dışı                                                                                                    | birakin.                      | ayanann             |
| Ayarları g                                               | tomatik olarak algıla                                                                                                    |                               |                     |
| 0 <u>t</u> omatik                                        | yapılandırma komut dosyası kullan                                                                                                    |                               |                     |
| Adres                                                    | http://mars.uskudar.edu.tr/proxy.pac                                                                                                    |                               |                     |
| ira sunucu                                               | selection and a selection of the selection of the selecti |                               |                     |
| ra sunucu<br>Yerel ağır<br>bağlantıla                    | nz için bir pro <u>x</u> y sunucu kullanın (Bu a<br>rda ya da VPN bağlantılarında geçeri                                                                                                    | ayarlar çe<br>i olmaz),       | virmeli             |
| ra sunucu<br>Yerel ağır<br>bağlantıla<br>Adres:          | nz için bir proxy sunucu kullanın (Bu a<br>rda ya da VPN bağlantılarında geçeri<br>B. <u>N</u> ok.:                                                                                                    | ayarlar çe<br>i olmaz).<br>80 | virmeli             |
| ra sunucu<br>Yerel ağır<br>bağlantıla<br>Adres:          | nz için bir pro <u>x</u> y sunucu kullanın (Bu a<br>rda ya da VPN bağlantılarında geçerl<br>B. <u>N</u> ok.:<br>adresler için proxy sunucuyu atla                                                                                                    | ayarlar çe<br>i olmaz).<br>80 | virmeli<br>Gelişmiş |
| ra sunucu<br>Yerel ağır<br>bağlantıla<br>Adres:<br>Yerel | nz için bir pro <u>x</u> y sunucu kullanın (Bu a<br>rda ya da VPN bağlantılarında geçeri<br>B. <u>N</u> ok.:<br>adresler için proxy sunucuyu atla                                                                                                    | ayarlar çe<br>i olmaz).<br>80 | virmeli             |

Tarayıcımızın adres satırına <u>www.uskudar.edu.tr</u> yazıyoruz. Karşımıza kullanıcı adı şifresi soran bir ekran geliyor. Buraya mail adresimizin kullanıcı adı ve şifresini (isim.soyisim) giriyoruz. Tamam dedikten sonra Proxy ayarlarımızı kullanmaya başlayabiliriz.

Önemli Not: Üniversite bilgisayarlarında kullanıcı adı şifre sormamaktadır. (Üsküdar domainine dahil olan bilgisayarlar.)

| <br>isim.soyisim     | DA P          |
|----------------------|---------------|
| <br>                 | 0 3           |
| Etki alanı: USKUDAR  | animsa Kong S |
| Kimiik biigiieiimi a | Ininisa VERS  |

**Not:** Kütüphane veri tabanlarını kullanmak istemiyorsak, **"Otomatik yapılandırma komut dosyası kullan"** kısmının işaretini kaldırıp **Tamam** dememiz yeterli olacaktır.

İnternet Explorer tarayıcısı edinmek istiyorsanız buradaki linki kullanabilirsiniz.

Indir: http://windows.microsoft.com/tr-TR/internet-explorer/download-ie

Sorularınız için bt@uskudar.edu.tr adresine mail gönderebilirsiniz. bt@uskudar.edu.tr | bt.uskudar.edu.tr